## Leitfaden zur Anmeldung

- 1. Folgen Sie dem Link: <u>https://linguanum.sciencesconf.org/registration</u>
- 2. Wählen Sie das rot markierte Feld aus.

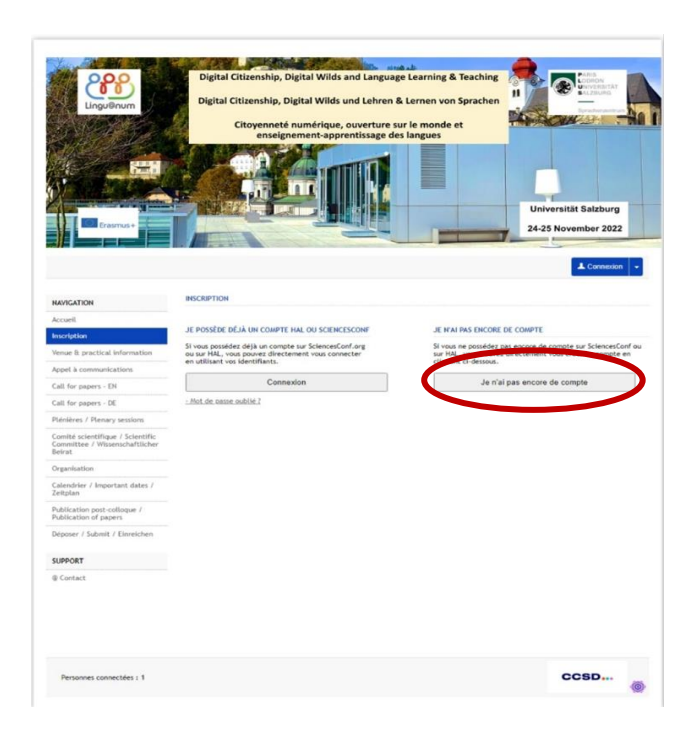

3. Füllen Sie das **Anmeldeformular** aus. Die mit \* gekennzeichneten Felder sind Pflichtfelder.

| Adresse mail * :<br>Saisissez votre adresse r         | nail E-Mail-A           | .dresse                                       |
|-------------------------------------------------------|-------------------------|-----------------------------------------------|
| Identifiant * :<br>Choisissez un identifiant          | de coni Benutzer*       | *innenname für die Plattform Sciencesconf.org |
| Mot de passe * :<br>Entrez un mot de passe v          | alide (a Passwort       | (zwischen 7 und 20 Zeichen)                   |
| Retaper votre mot de pa<br>Merci de resaisir votre mo | isse * :<br>It de passe | Wiederholung des Passworts                    |
| Nom * :                                               | Nachname                | ]                                             |
| Prénom * :                                            | Vorname                 |                                               |
| Titre :                                               | ritel                   |                                               |

| Laboratoire :                        | Fachbere                              | ich bzw. Arbeitsgru | ıppe         |   |   |
|--------------------------------------|---------------------------------------|---------------------|--------------|---|---|
| Etablissement o                      | d'appartenance :                      | Heimatinstitution   |              |   |   |
| Adresse postal                       | e de l'organisme :                    | Adresse d. Institu  | tion         |   |   |
| Pays de votre o<br>France            | organisme :                           | and                 |              |   | × |
| Date d'arrivée *<br>Précisez votre d | :<br>ate d'arrivée                    | Datum der Anreise   |              |   |   |
| Date de départ<br>Précisez votre d   | * :<br>late de départ                 | Datum der Abreise   |              |   |   |
| Nombre de pers<br>Précisez le nom    | sonne accompagn<br>bre de personne qu | antes Anzahl der Be | gleitpersone | n | ~ |
|                                      |                                       | Récapitul           | atif         |   |   |

4. Wählen Sie das rot markierte Feld aus.

| Accuel                                                                       |                                                                                                    |
|------------------------------------------------------------------------------|----------------------------------------------------------------------------------------------------|
| Inscription                                                                  | (*: Champe obligatoires)                                                                                          |
| Venue & practical Information                                                | Adresse mail*:                                                                                                    |
| Appel & communications                                                       | Saistoez vore adresse mail                                                                                        |
| Call for papers - EH                                                         | identifiant * :                                                                                                   |
| Call for papers - DE                                                         | Cholaissez un identifiant de connexion qui vous permetina de vous authentifier aur la plateforme Sciencescor/ org |
| Plénières / Plenary sessions                                                 | Mot de passe * :                                                                                                  |
| Comité scientifique / Scientific<br>Conmittee / Wissenschaftlicher<br>Beirat | Ennez un mot de passe veide (alpha numenque de 1 à 20 caracteres)                                                 |
| Organisation                                                                 | Refaper votre mot de passe * :<br>Aleror de resalar votre mot de passe                                            |
| Calendrier / Important dates /<br>Zeitplan                                   | Nom*:                                                                                                    |
| Publication post-colloque /<br>Publication of papers                         | Princes *                                                                                                    |
| Déposer / Submit / Einreichen                                                |                                                                                                    |
| SUPPORT                                                                      | Tave                                                                                                    |
| @ Contact.                                                                   | Autre(s) prénom(s) :                                                                                              |
|                                                                              | Urt page personnelle :                                                                                            |
|                                                                              | Téléphane :                                                                                                    |
|                                                                              | Laboratore :                                                                                                    |
|                                                                              | Etablissement d'appartenance                                                                                      |
|                                                                              | Adresse postale de l'organisme :                                                                                  |
|                                                                              | Pays de voler organisme :<br>France                                                                               |
|                                                                              | Date d'amiée * :<br>Pédosar voire daie d'améé                                                                     |
|                                                                              | Date de départ * :<br>Précese voire dans de départ                                                                |
|                                                                              | Nombre de personne accompagnantes * :<br>Précises la nombre de personne qui viennent à l'événement                |
|                                                                              | Ricapitulatif                                                                                                    |

5. Klicken Sie dann auf "Inscription ".

## Registration guide

- 1. Follow the link : <u>https://linguanum.sciencesconf.org/registration</u>
- 2. Click on the field as indicated below.

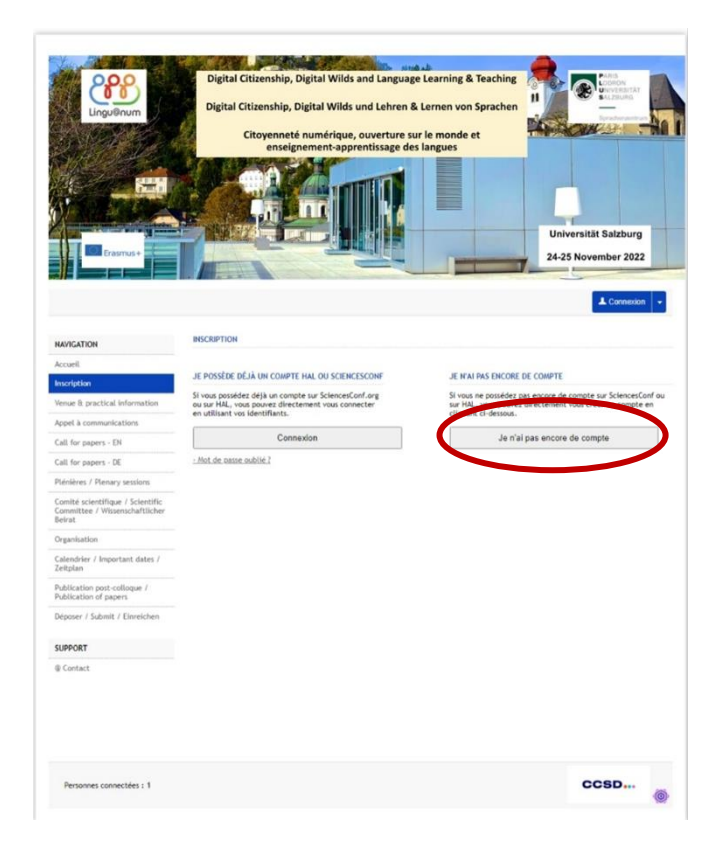

3. Fill in the registration form. Fields marked with \* are obligatory.

| Adresse mail *: e-mail address                                                |  |
|-------------------------------------------------------------------------------|--|
|                                                                               |  |
| Identifiant*:<br>Choisissez un ide username for the platform Sciencesconf.org |  |
|                                                                               |  |
| Mot de passe *: password (between 7 and 20 characters)                        |  |
|                                                                               |  |
| Retaper votre mot de passe *:<br>Merci de resaisir votre mot de pa            |  |
|                                                                               |  |
| Nom *: first name                                                             |  |
|                                                                               |  |
| Prénom * Surname                                                              |  |
|                                                                               |  |
|                                                                               |  |
| Titre : title                                                                 |  |
|                                                                               |  |

| Laboratoire :                        | departme                              | nt/research gro           | oup            |         |         |  |
|--------------------------------------|---------------------------------------|---------------------------|----------------|---------|---------|--|
| Etablissement o                      | d'appartenance :                      | institutional a           | affiliation    |         |         |  |
| Adresse postal                       | e de l'organisme :                    | postal addres             | ss of your ins | titutio | n       |  |
| Pays de votre o<br>France            | organisme : C                         | ountry                    |                |         |         |  |
| Date d'arrivée *<br>Précisez votre d | :<br>ate d'arrivée                    | ate of arrival            |                |         |         |  |
| Date de départ<br>Précisez votre d   | * :<br>ate de départ                  | ate of departu            | re             |         |         |  |
| Nombre de pers<br>Précisez le nom    | sonne accompagi<br>bre de personne qu | ntes*:<br>viennent number | of accompar    | nying   | persons |  |
|                                      |                                       | Ré                        | capitulatif    |         |         |  |

 $\label{eq:click} \textbf{4.} \quad \textbf{Click on the field as indicated below to save your information.}$ 

| NAMUATION                                                                    |                                                                                                    |
|------------------------------------------------------------------------------|----------------------------------------------------------------------------------------------------|
| Accuel                                                                       |                                                                                                    |
| Inscription                                                                  | (* : Champo obligatoirea)                                                                                         |
| Venue & practical Information                                                | Adresse mail * :                                                                                                  |
| Appel & communications                                                       | Saloissez votre adresse mail                                                                                      |
| Call for papers - EH                                                         | Identificant f                                                                                                    |
| Call for papers - DE                                                         | Cholaissez un identifiant de connexion qui vous permettra de vous authentifier aur la plateforme Sciencesconf org |
| Plécières / Plenary sessions                                                 | Not de resse *                                                                                                    |
| Comité scientifique / Scientific<br>Committee / Wissenschaftlicher<br>Beivat | Entres un mot de passe valide (alpha numéropue de 7 à 20 caractéres)                                              |
| Organisation                                                                 | Relaper votre mot de passe * :<br>Meror de resalisir votre mot de passe                                           |
| Calandaias / Important datas /                                               |                                                                                                    |
| Zeitplan                                                                     | Nom*                                                                                                    |
| Publication post-colloque /<br>Publication of papers                         | Prénom * :                                                                                                    |
| Déposer / Submit / Einneichen                                                |                                                                                                    |
| SUPPORT                                                                      | Titre :                                                                                                    |
| @ Contact                                                                    | Autre(s) princer(s) :                                                                                             |
|                                                                              | Constant Provided -                                                                                               |
|                                                                              | Orl page personnelle                                                                                              |
|                                                                              |                                                                                                    |
|                                                                              | Téléphone :                                                                                                    |
|                                                                              |                                                                                                    |
|                                                                              |                                                                                                    |
|                                                                              | E threadship                                                                                                    |
|                                                                              | CARD ROLE .                                                                                                    |
|                                                                              | Etablissement d'appartenance                                                                                      |
|                                                                              |                                                                                                    |
|                                                                              | Adresse postale de l'organisme :                                                                                  |
|                                                                              |                                                                                                    |
|                                                                              |                                                                                                    |
|                                                                              | Pays de votre organisme .<br>France                                                                               |
|                                                                              |                                                                                                    |
|                                                                              | Date (familide *                                                                                                  |
|                                                                              | Précisez voire date d'arrivée                                                                                     |
|                                                                              | Date de départ * :<br>Précisez voirs date de départ                                                               |
|                                                                              | Nombre de personne accompagnantes * :<br>Précise la nombre de personne qui viennent à l'événement                 |
|                                                                              |                                                                                                    |
|                                                                              | Récapitulatif                                                                                                    |
|                                                                              |                                                                                                    |

5. Then click on "Inscription"